# how to redeem a Nintendo Switch code

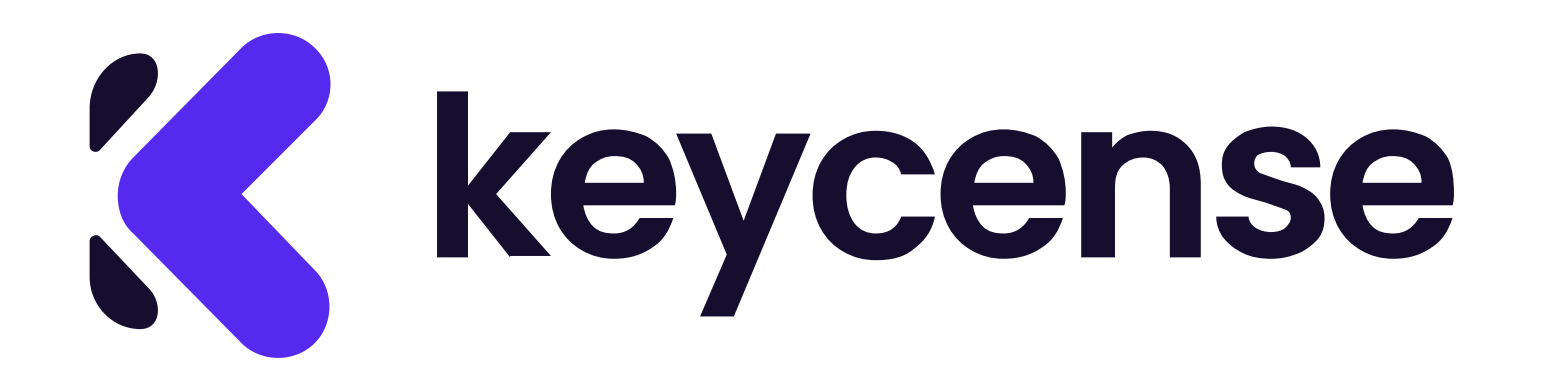

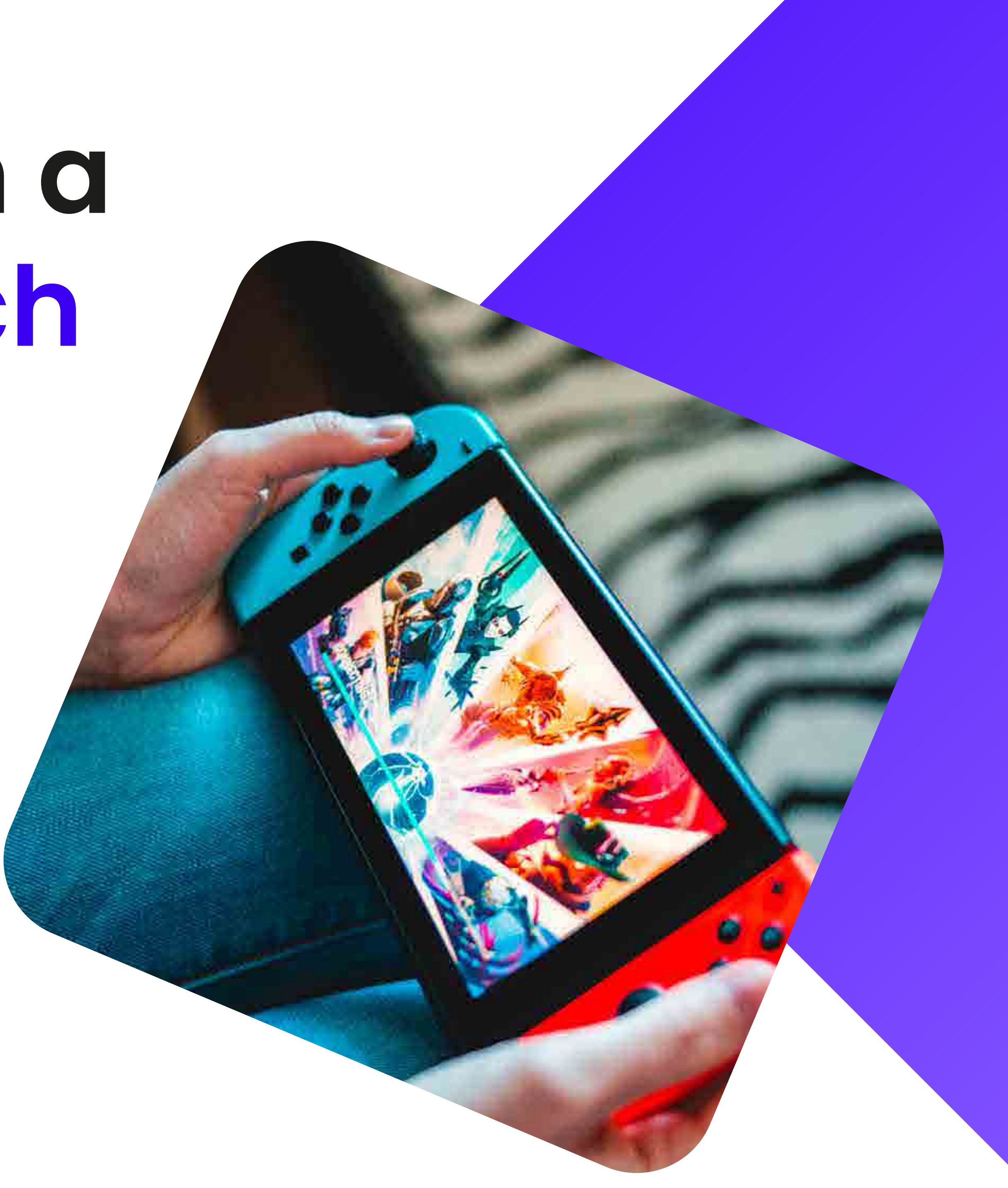

Turn on your Nintendo Switch and from the HOME menu, select "Nintendo eShop" to launch the Nintendo eShop.

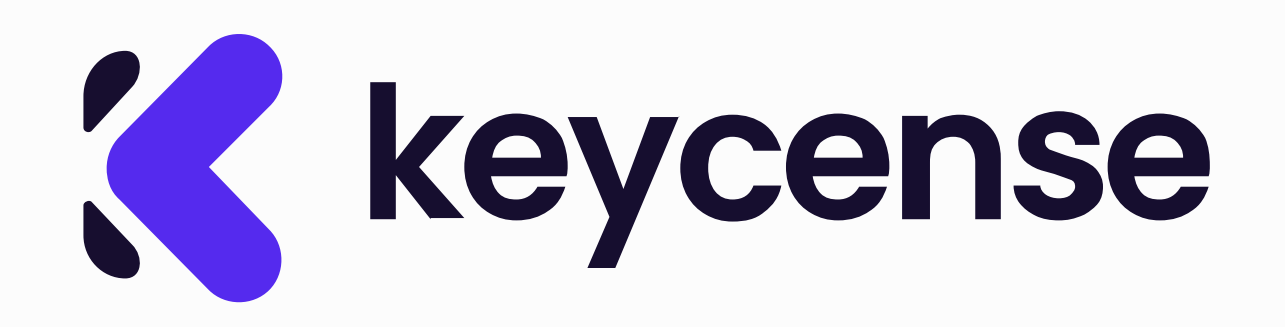

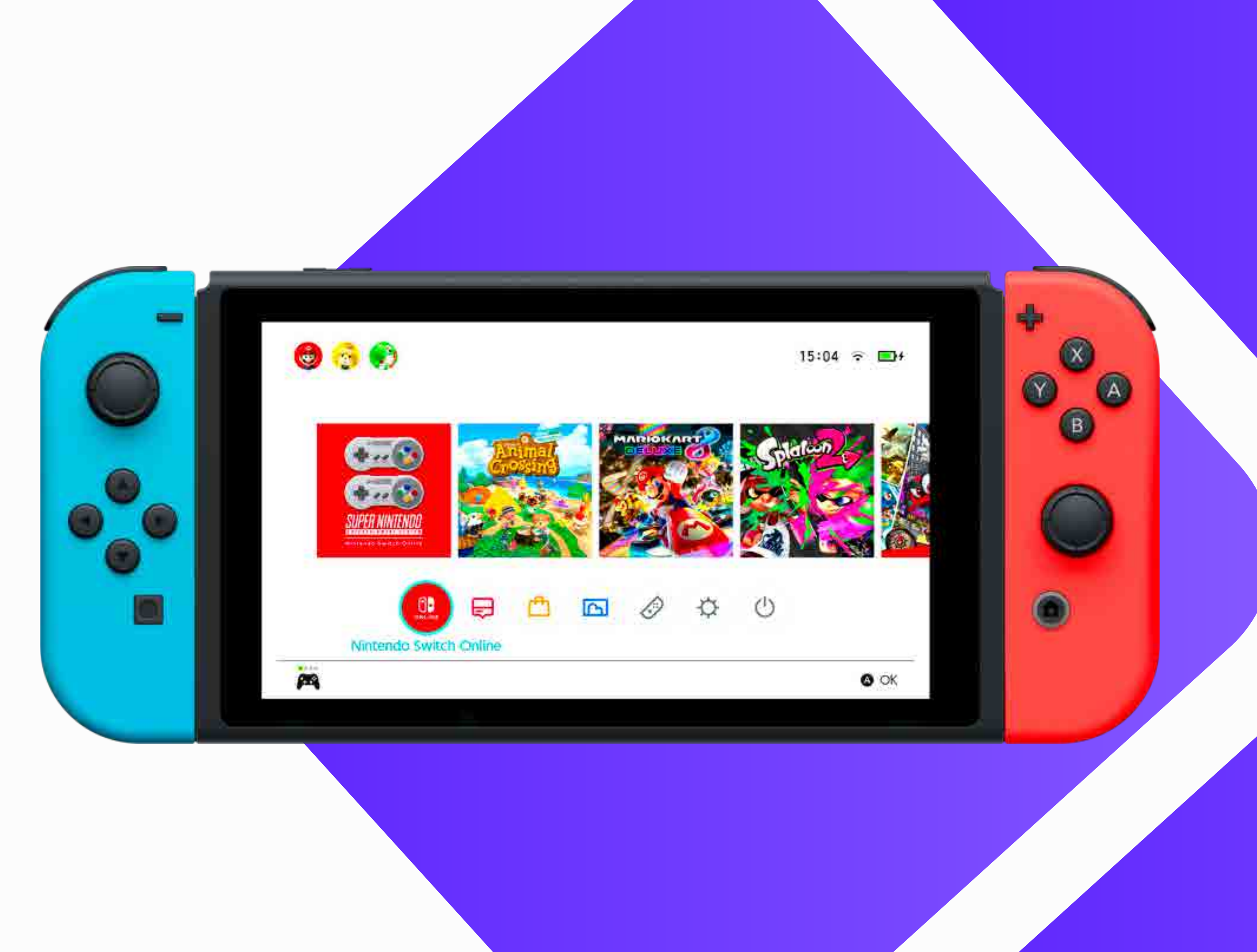

Once inside the Nintendo eShop, 2 look for and select the "Redeem **Code**" option located on the left side of the screen.

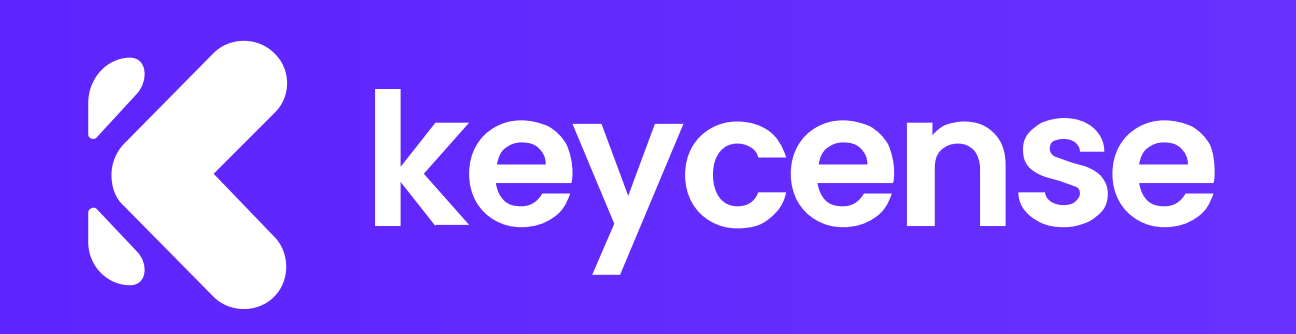

|          | Nintendo @Shop  | Redeem Code                                           |
|----------|-----------------|-------------------------------------------------------|
|          | - Q             | Enter « Nintendo ethop prepald code or sownload code. |
|          | Recent Releases |                                                       |
| 0        | Chivery Offers  |                                                       |
| <b>`</b> | Charits.        |                                                       |
|          | Coming Boon     |                                                       |
|          | Redeem Code     |                                                       |
|          | A               | 🔇 Close 🚯 Back 🔕 Confirm                              |

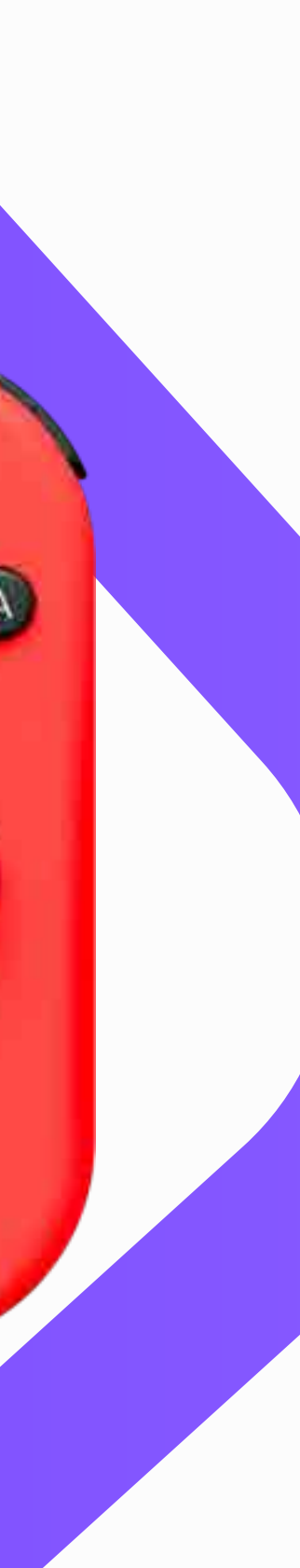

3 If you want to access it from a PC, log in to the Nintendo eShop with your credentials, and on the Home page, click on "Redeem Code."

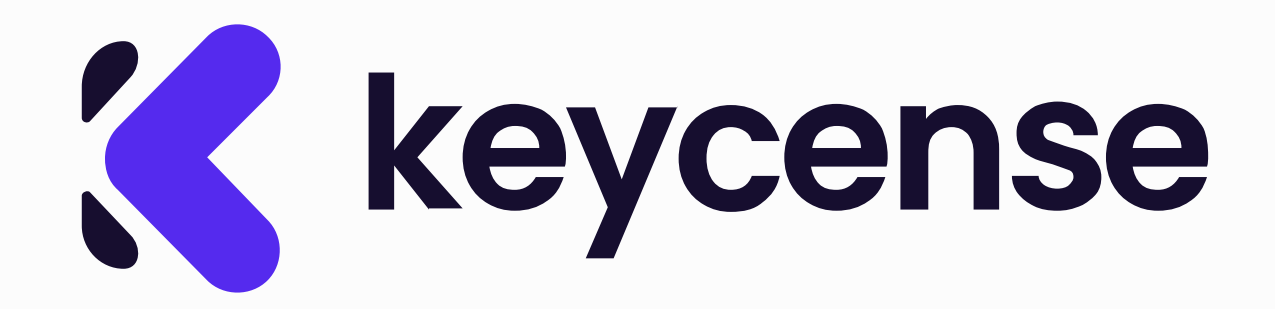

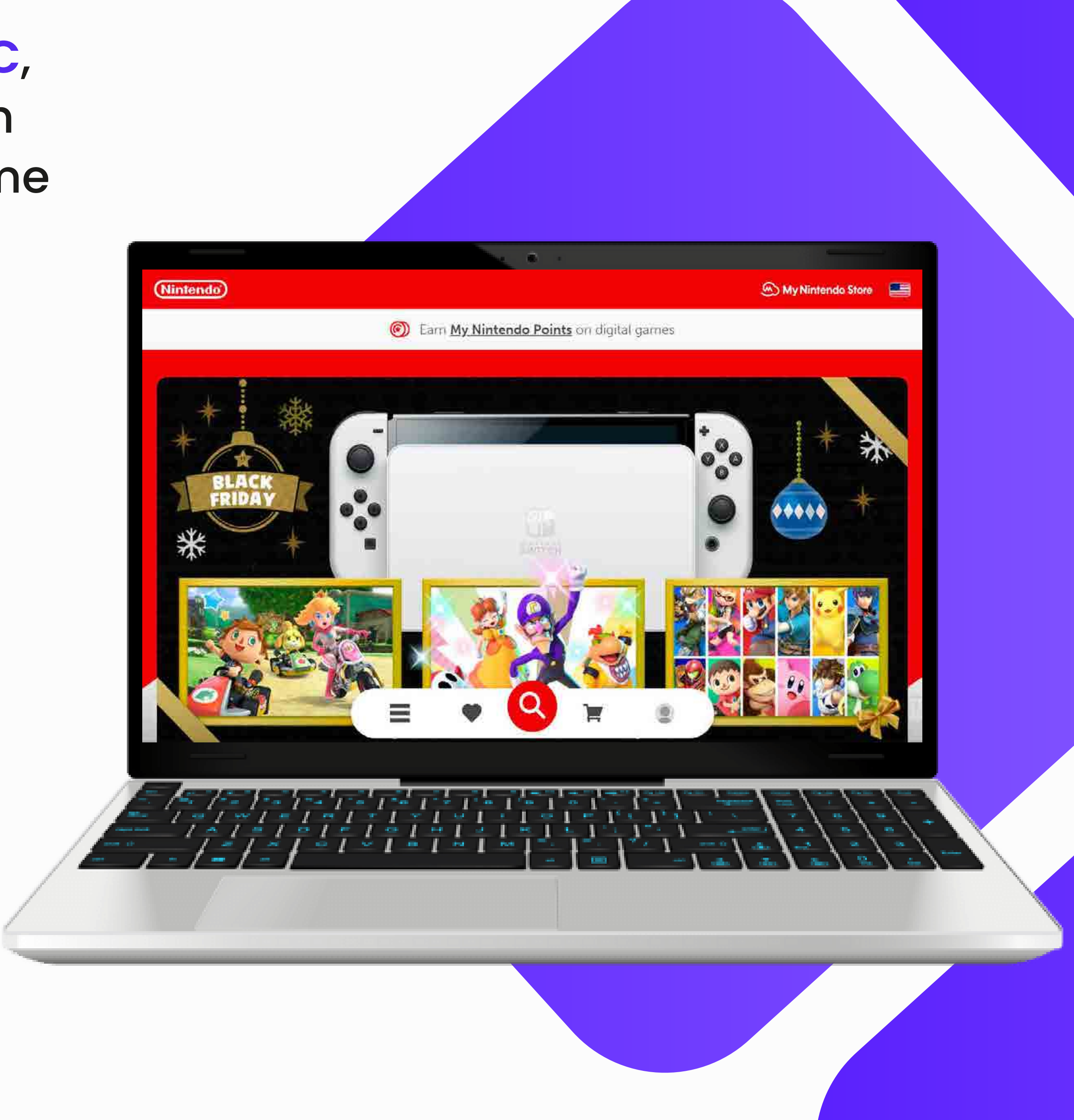

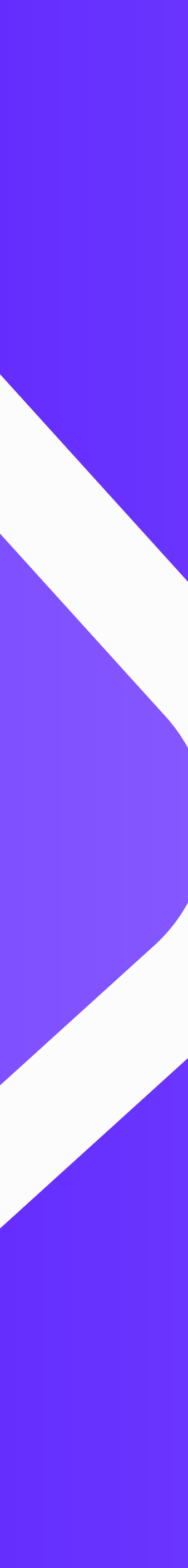

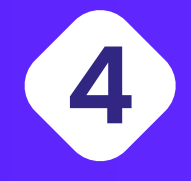

You will be prompted to enter the 16-digit download code. Make sure to enter it accurately, verifying each digit.

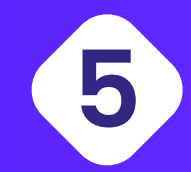

After correctly entering the code, select "Confirm." The game or content associated with the code will be automatically downloaded once the code is confirmed.

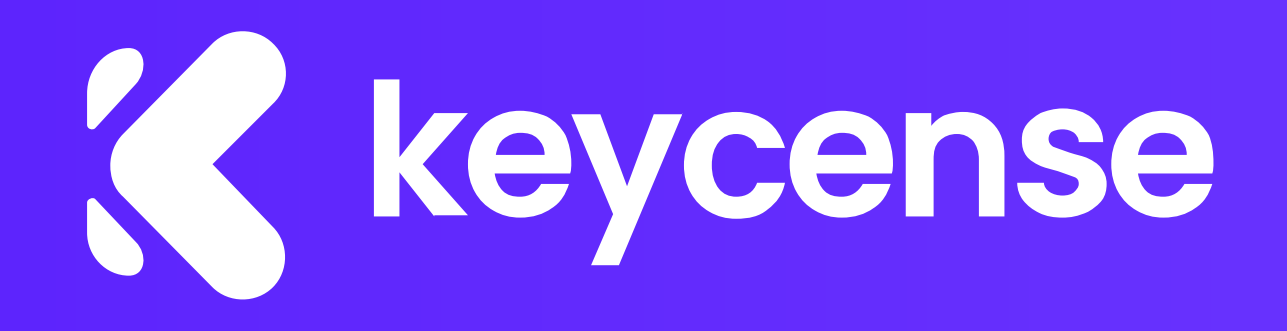

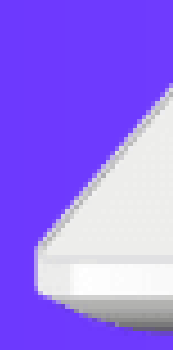

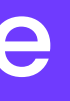

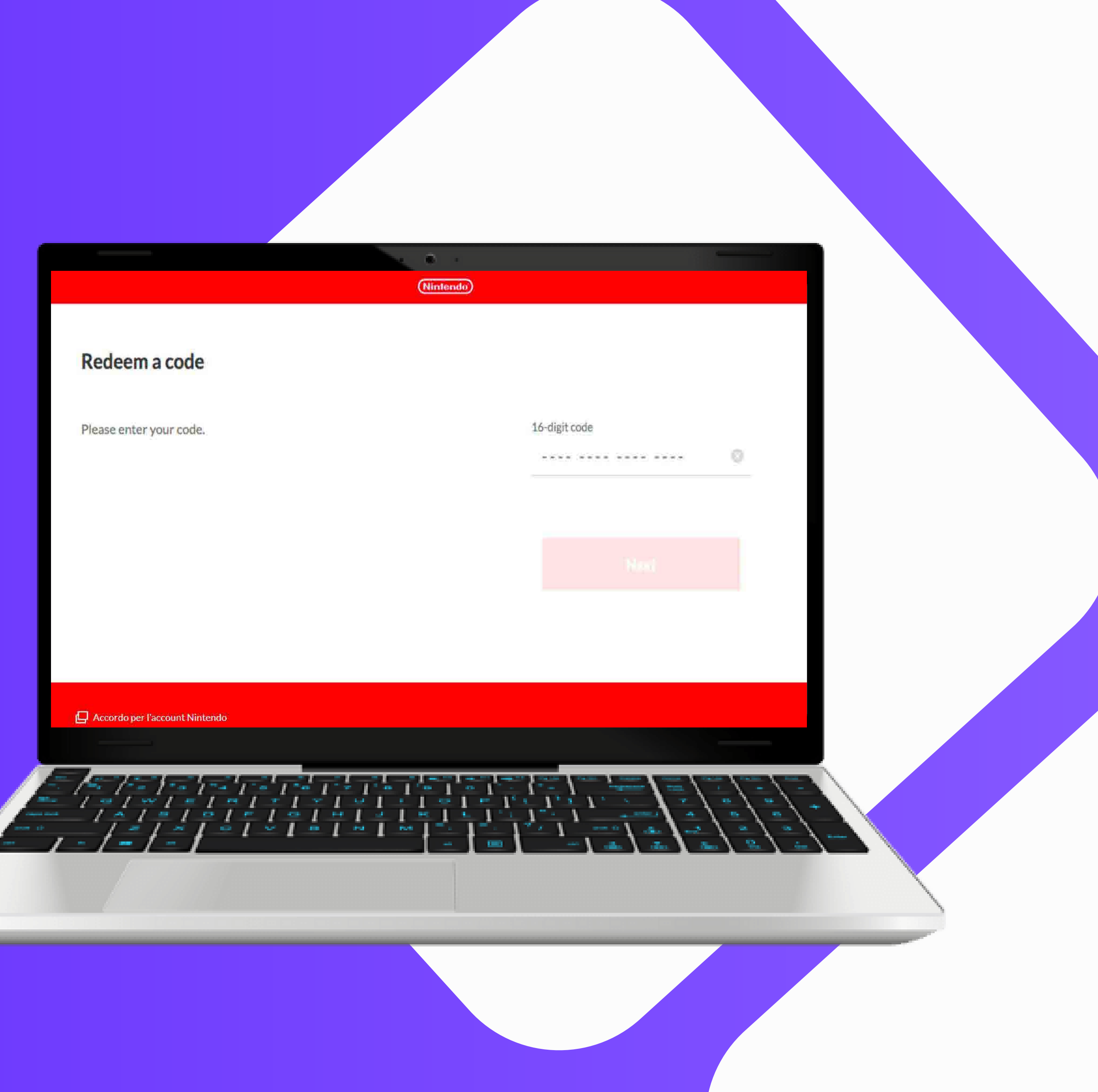

If you encounter difficulties or have questions, you can **contact Nintendo customer** support for specific assistance.

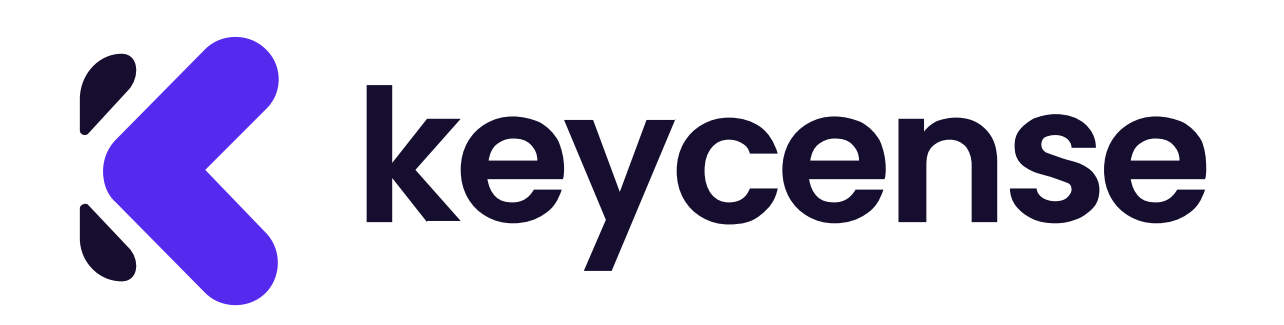

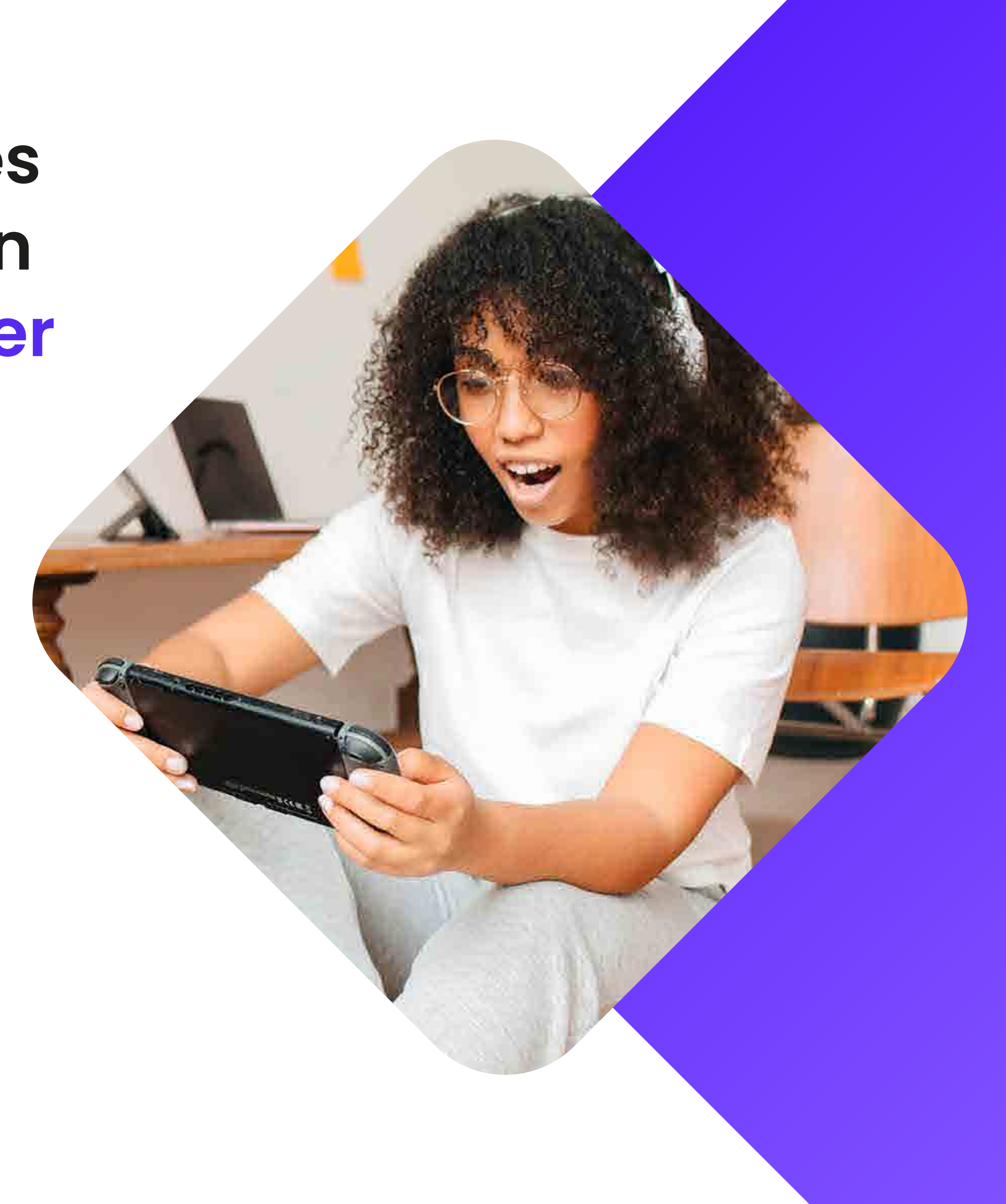

# come riscattare un codice Nintendo Switch

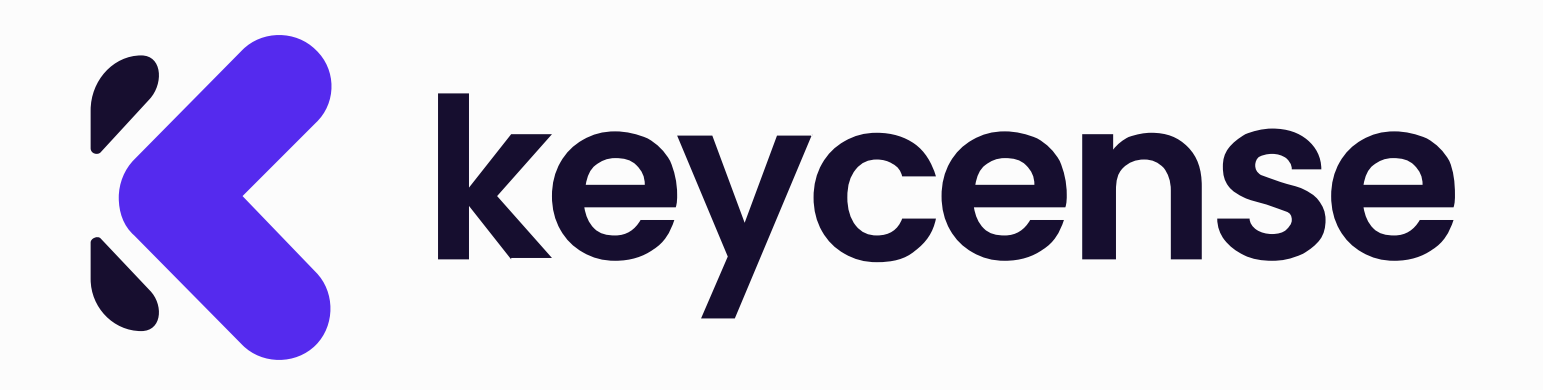

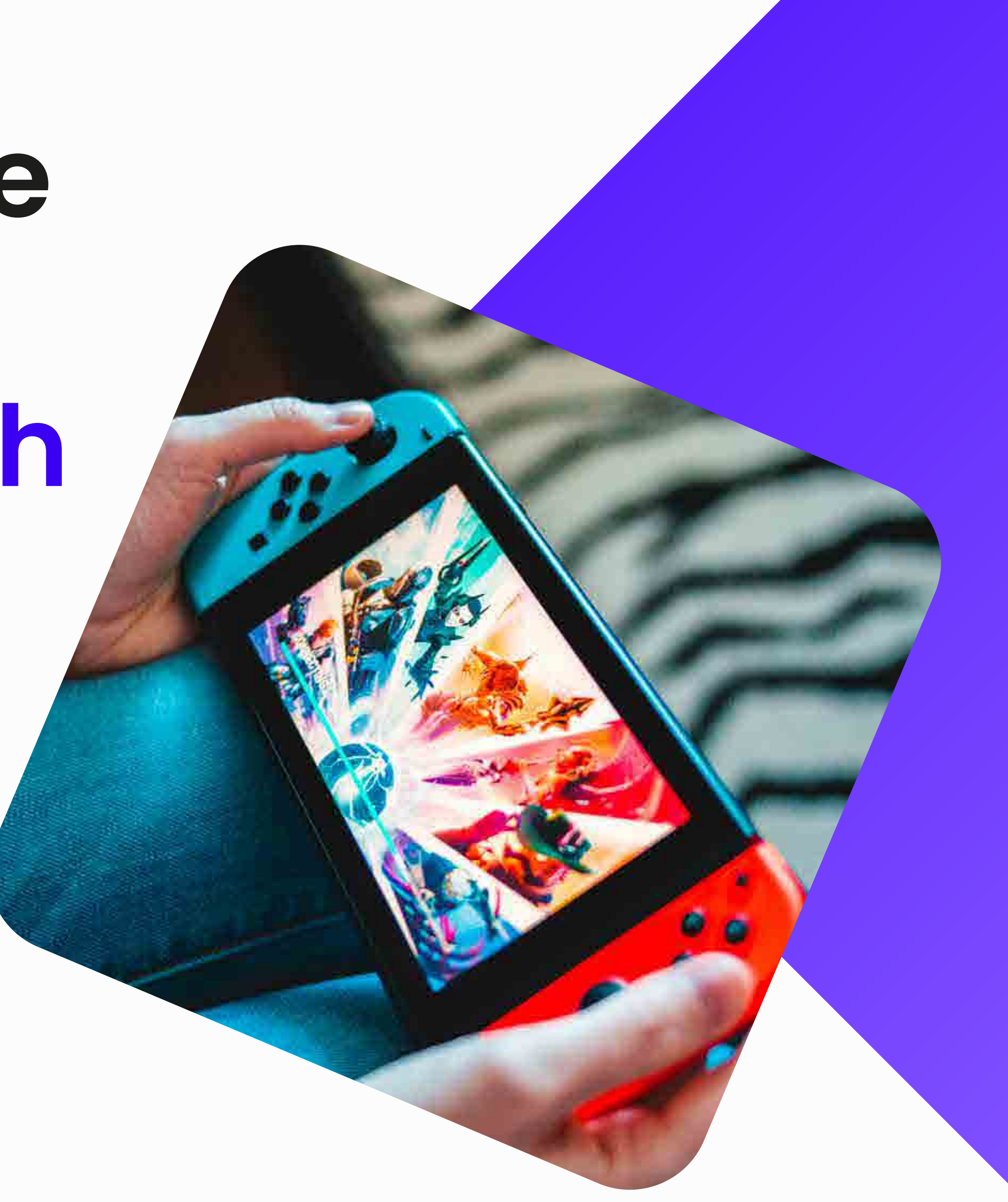

Accendi la tua Nintendo Switch e dal menu HOME seleziona "Nintendo eShop" per avviare il Nintendo eShop

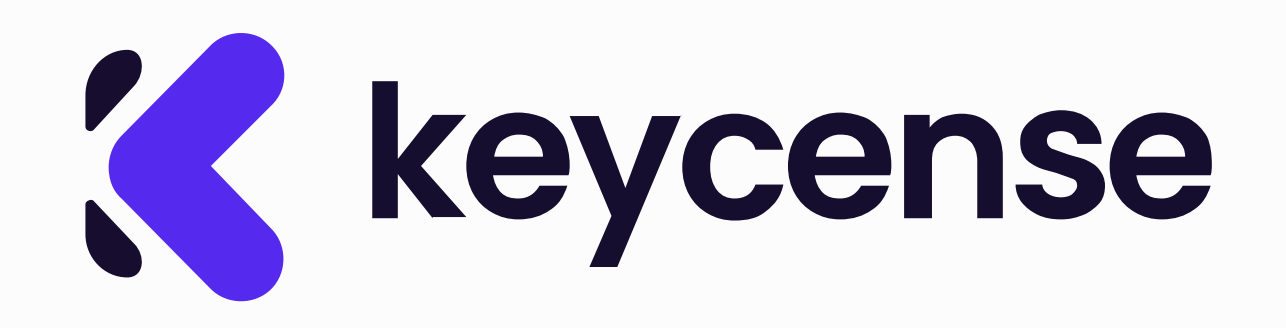

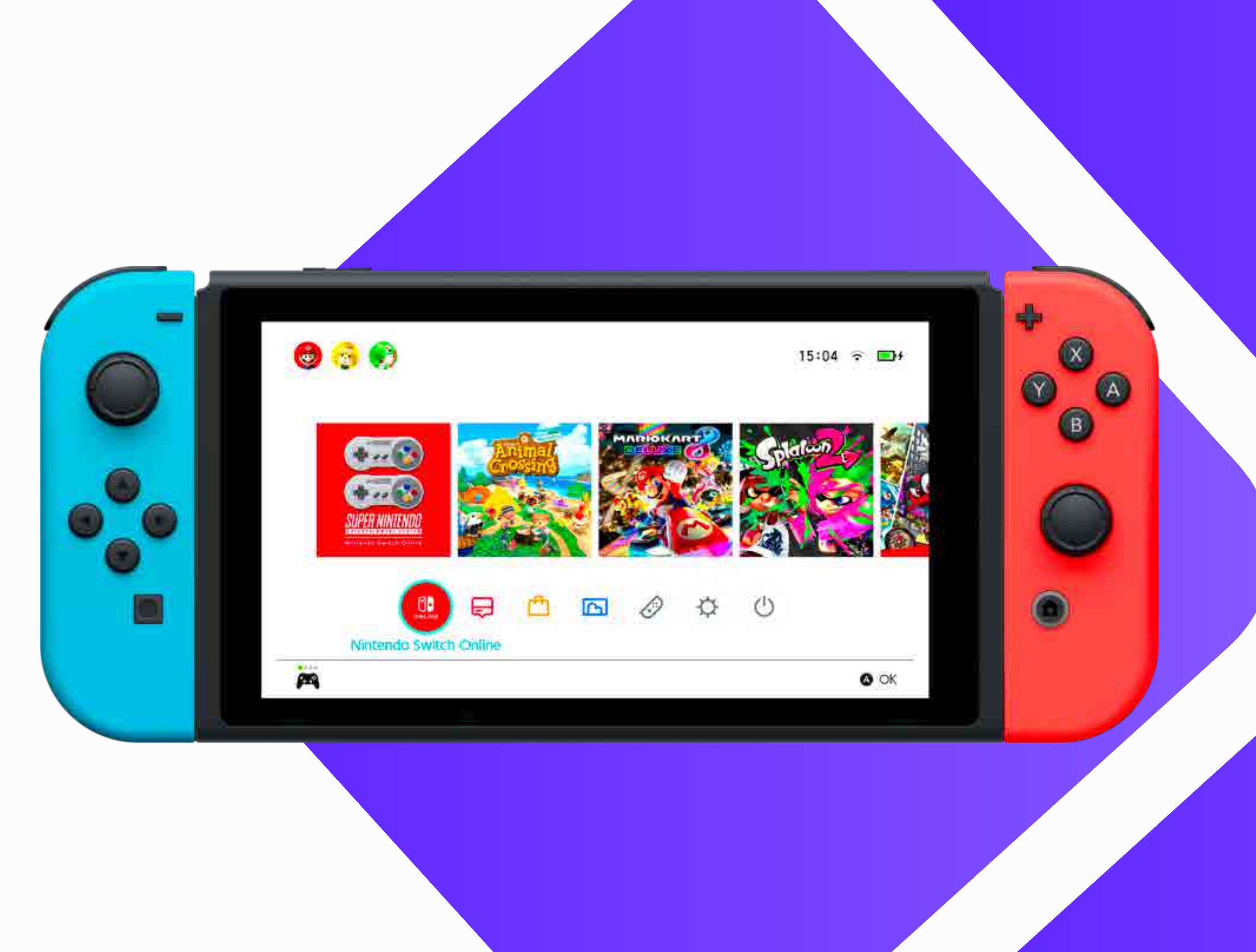

Una volta all'interno del Nintendo 2 eShop, cerca e seleziona l'opzione "Registra un codice" che si trova sul lato sinistro dello schermo.

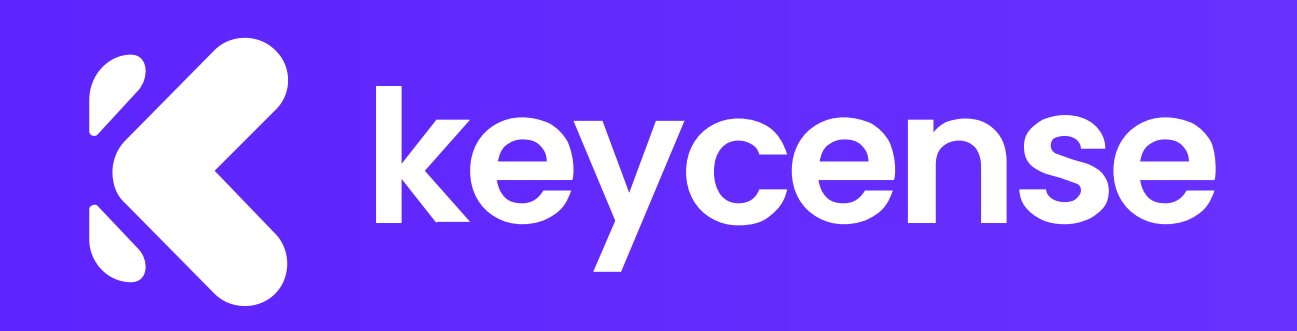

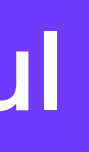

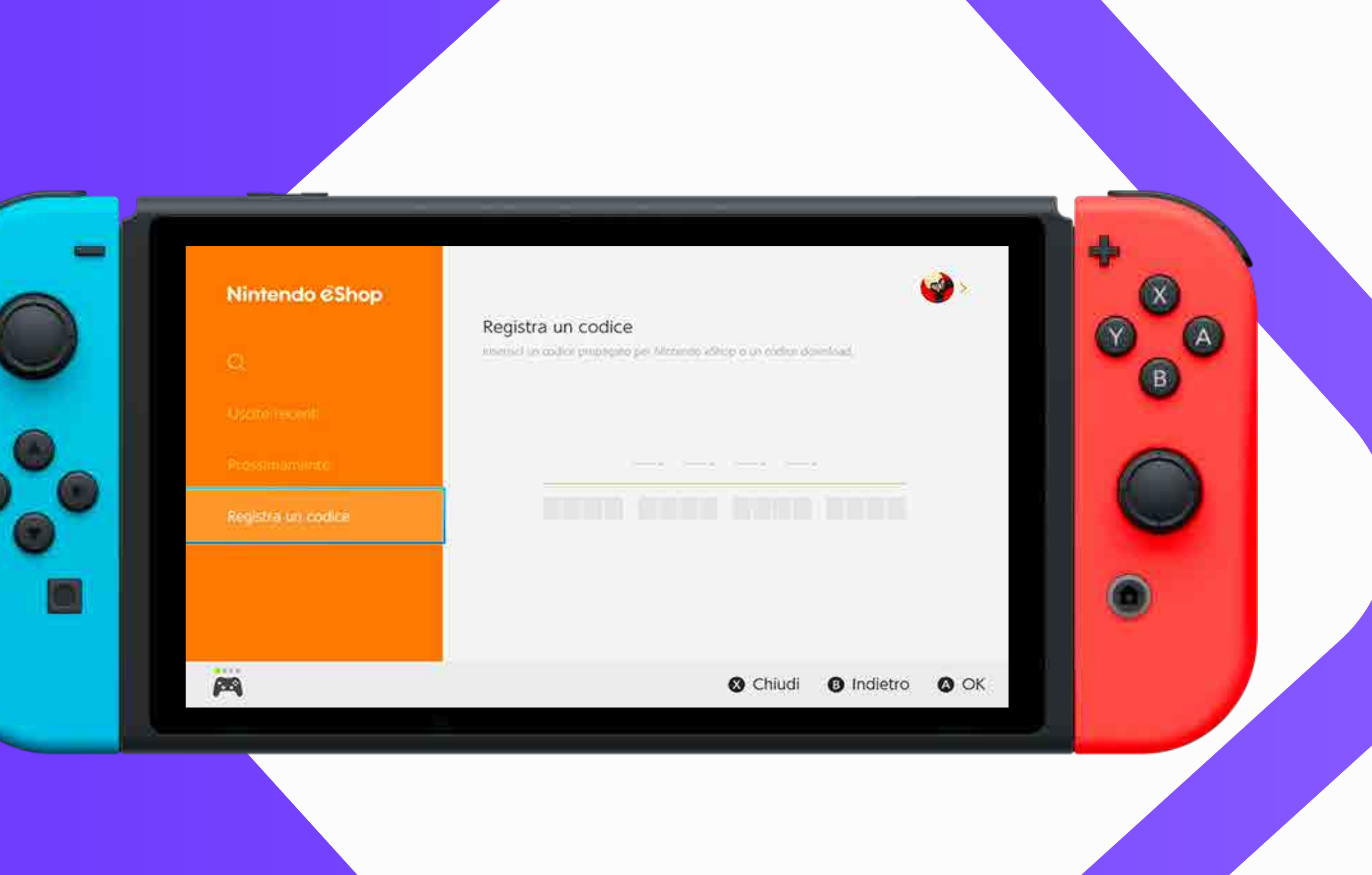

#### 3 Se vuoi accedere da Pc, fai l'accesso al Nintendo eShop con le tue credenziali e in Home, clicca su "Registra un codice".

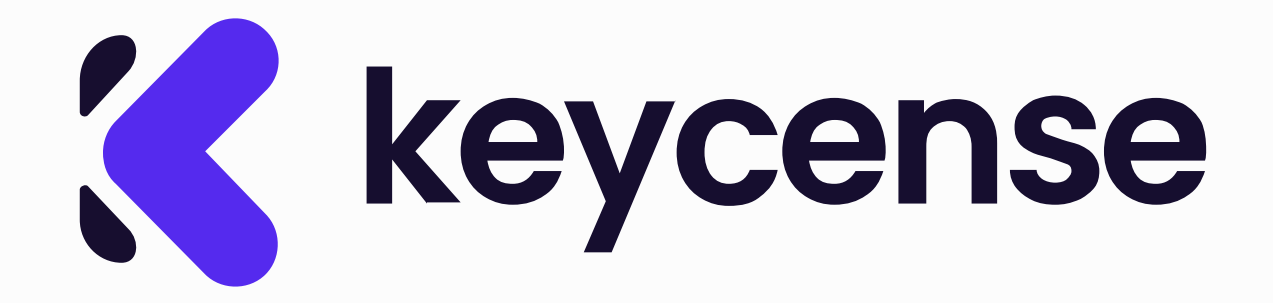

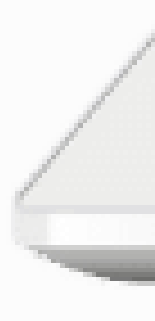

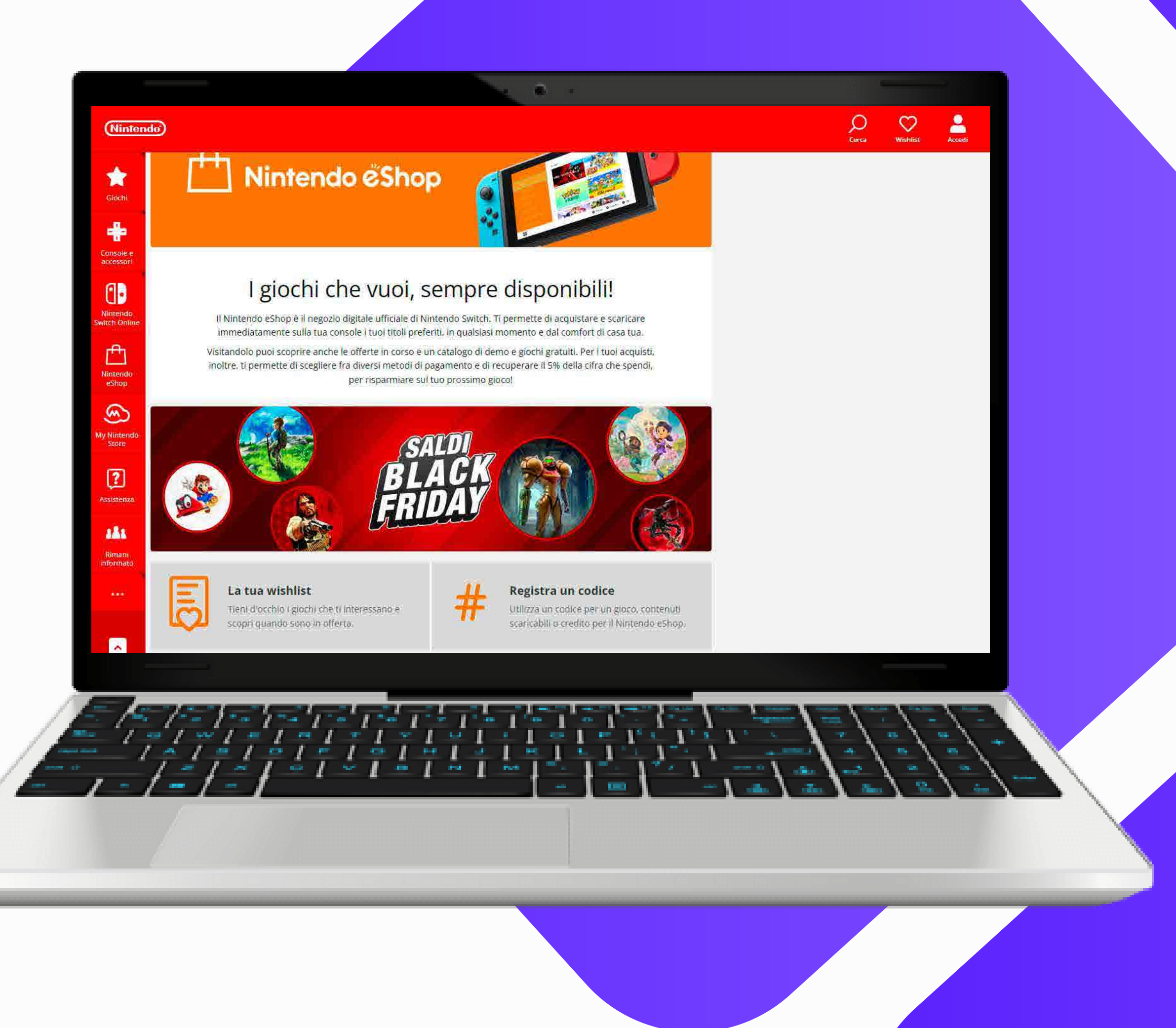

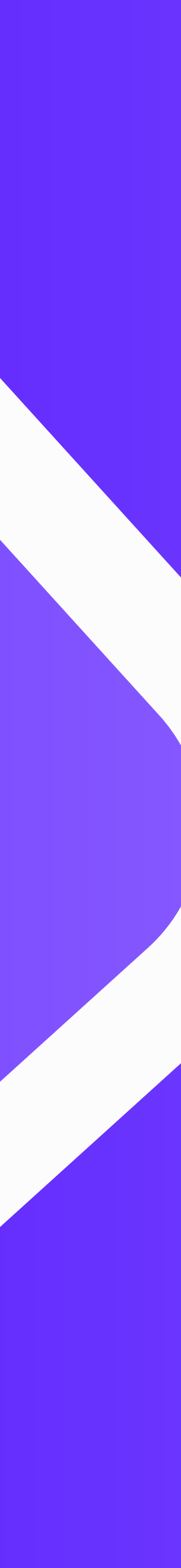

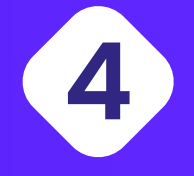

Verrà richiesto di **inserire il codice** download di **16 cifre**. Assicurati di inserirlo con precisione, verificando ogni cifra.

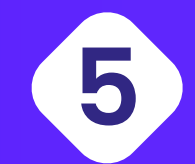

Dopo aver inserito correttamente il codice, seleziona "**Conferma**". Il gioco o il contenuto associato al tuo codice verrà scaricato automaticamente una volta che il codice è stato confermato.

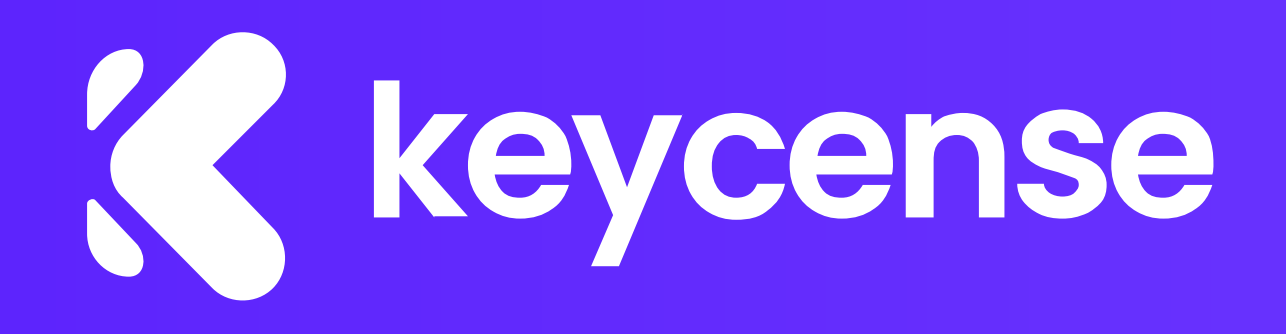

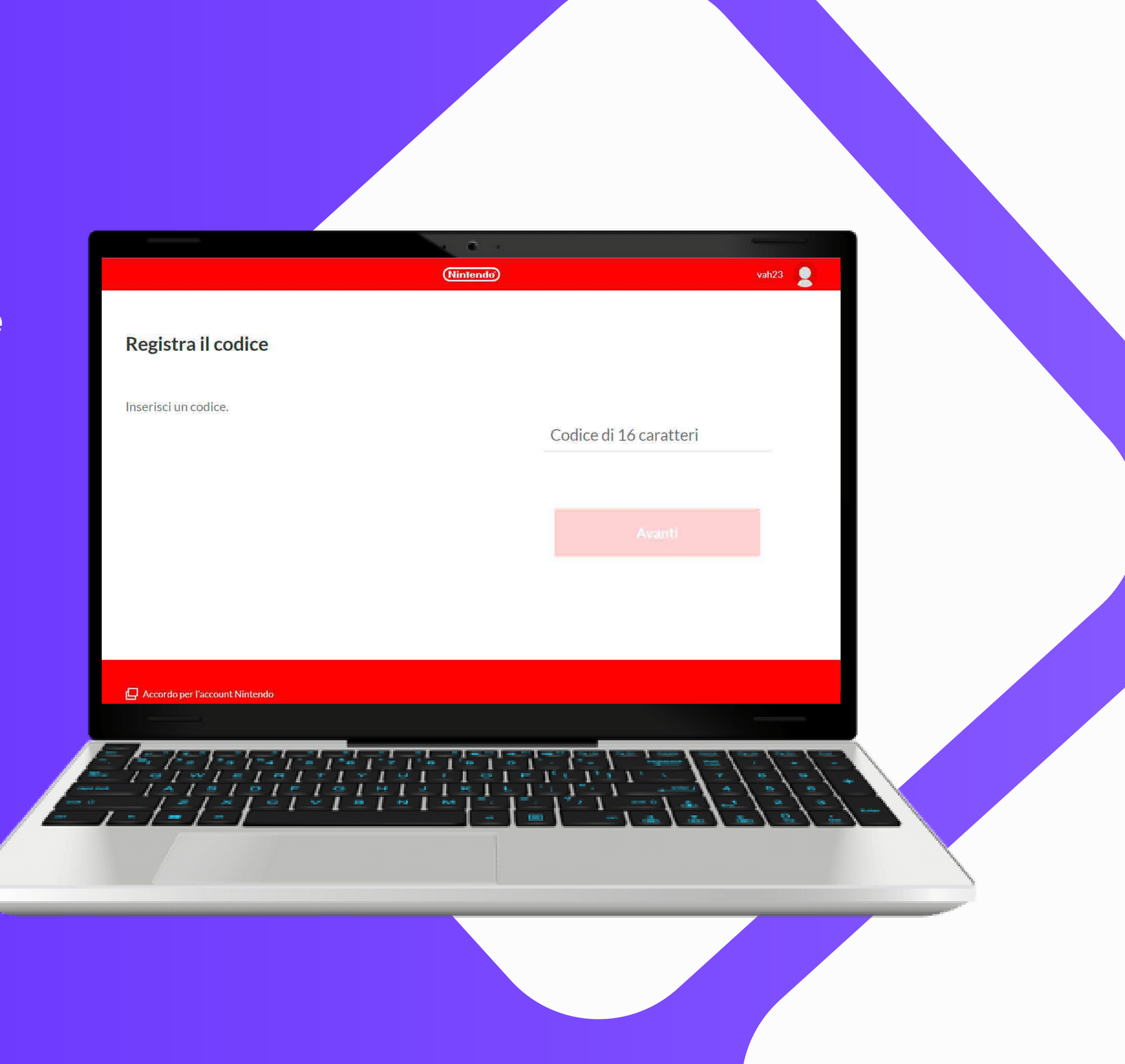

### Se incontri difficoltà o hai domande, puoi contattare il supporto clienti Nintendo per ricevere assistenza specifica.

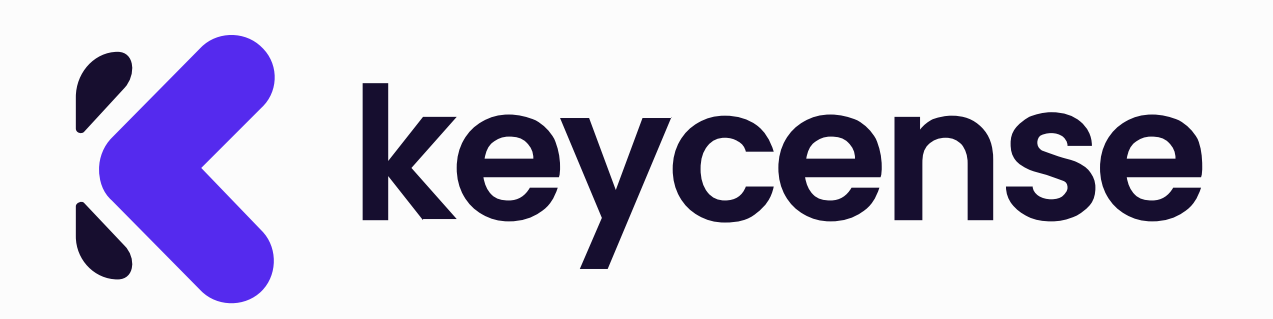

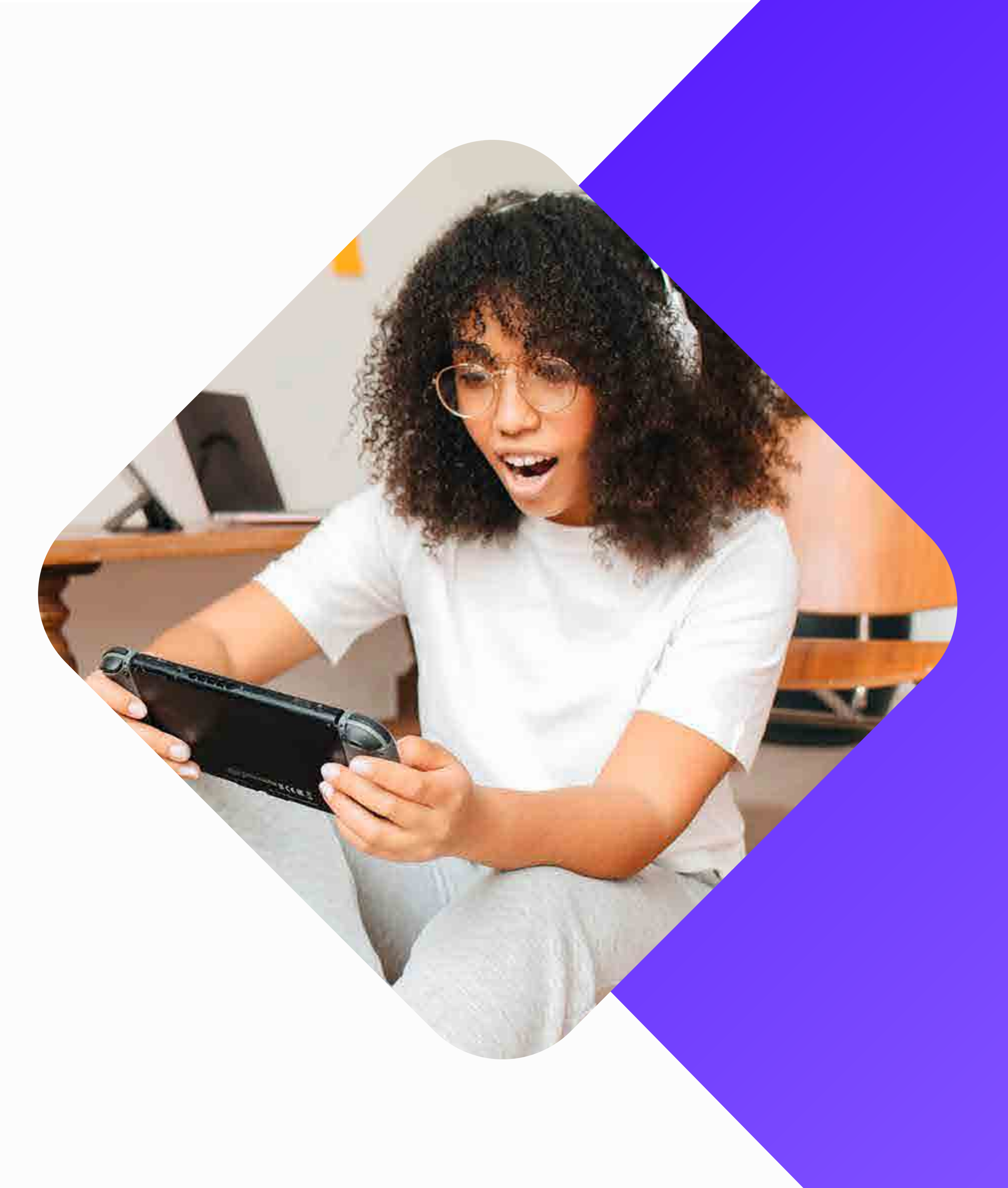